## 社会保险网上转移流程

1、 打开支付宝,搜索电子社保卡(进行实名认证),领取电子社保

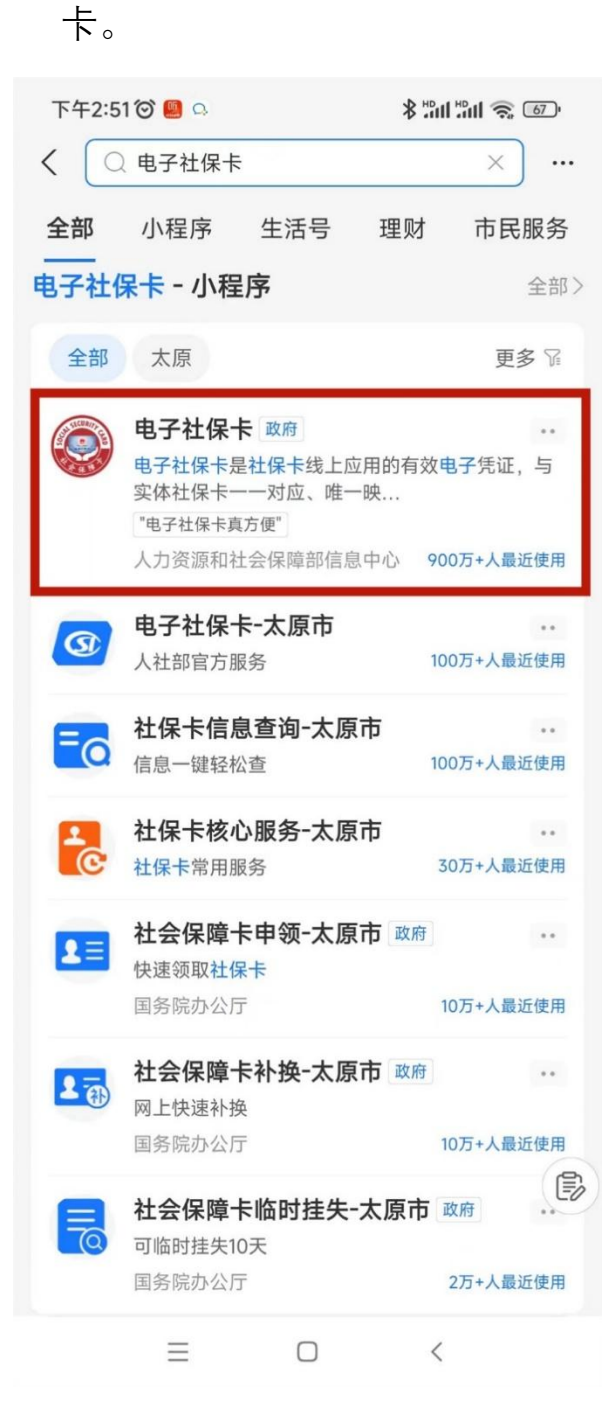

 2、 找到"养老保险关系转移申请",在"我要申请"栏目中,根据本人 原缴纳社保单位性质选择对应的转移方式,点击"去申请"。

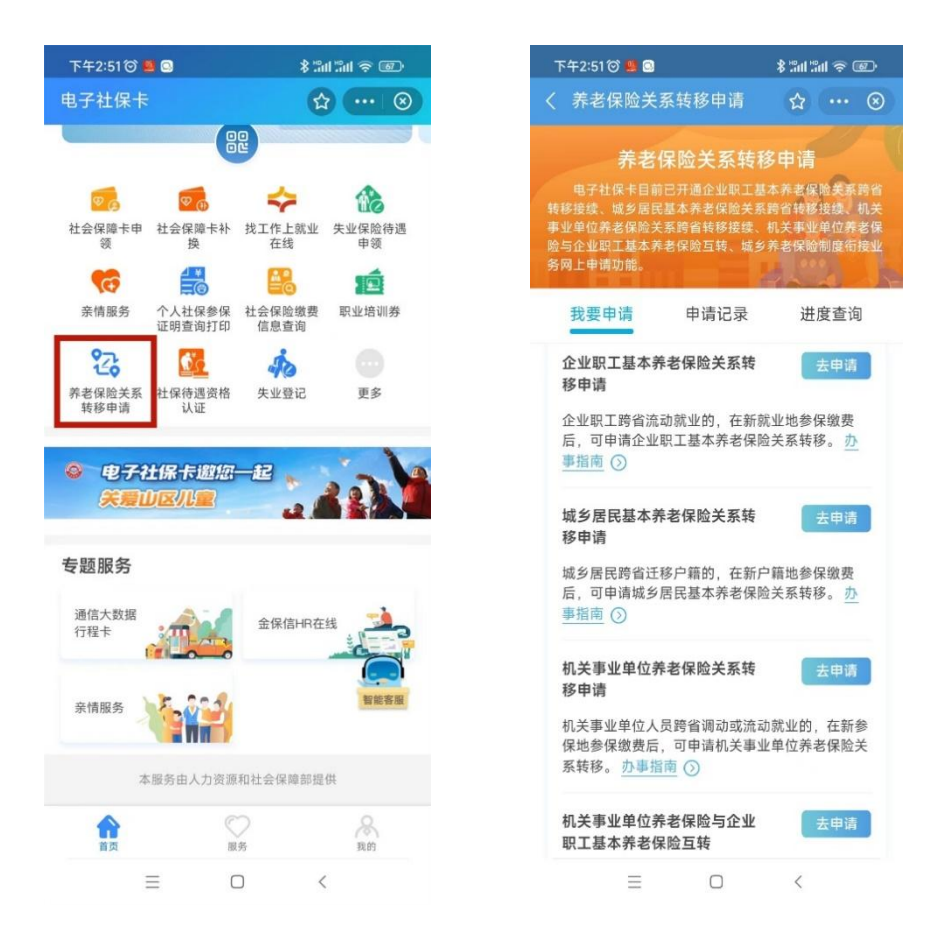

3、 填写基本信息。

转移信息部分转入险种选择"机关事业单位养老保险",新就业地(转入地)行政区划选择"山西省省本级",转出险种根据本人实

|  | 下午3:47 🞯 🕮 🞑 🚷 …                                       | \$ "## "## \$ 660 |  |
|--|--------------------------------------------------------|-------------------|--|
|  | く 养老保险关系转移申请                                           | ☆ … ⊗             |  |
|  | 转移信息                                                   |                   |  |
|  | <sub>转入险种</sub> *<br>机关事业单位养老保险                        | >                 |  |
|  | 新就业地(转入地)行政区划•<br>山西省山西省省本级                            | >                 |  |
|  | <sub>转出险种</sub> *<br>机关事业单位养老保险                        | >                 |  |
|  | 原参保地(转出地)行政区划●<br>请选择原参保地(转出地)行政区划<br>╋ 添加转出地信息        |                   |  |
|  |                                                        |                   |  |
|  | <b>灵据转出地个数生成对应</b>                                     |                   |  |
|  | 附件信息                                                   |                   |  |
|  | 选择文件                                                   |                   |  |
|  | 温馨提示:<br>1.请上传jpeg、jpg、png图片文件。<br>2.请上传有效的身份证或户口簿扫描件。 |                   |  |
|  |                                                        |                   |  |
|  | Ξ Ο                                                    | < 🔹               |  |

际情况填写, 点击"提交申请"。

4、申请成功后,请耐心等待省社保局审批。转移过程如有疑问, 请拨打咨询电话:7018554